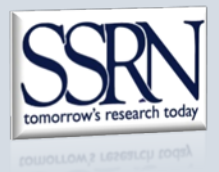

## Proceedings Hosting Submission Instructions for Conference Organizers & Submitters

1. **Go to your dedicated SSRN proceedings submission page.** Review all instructions and tips on the page.

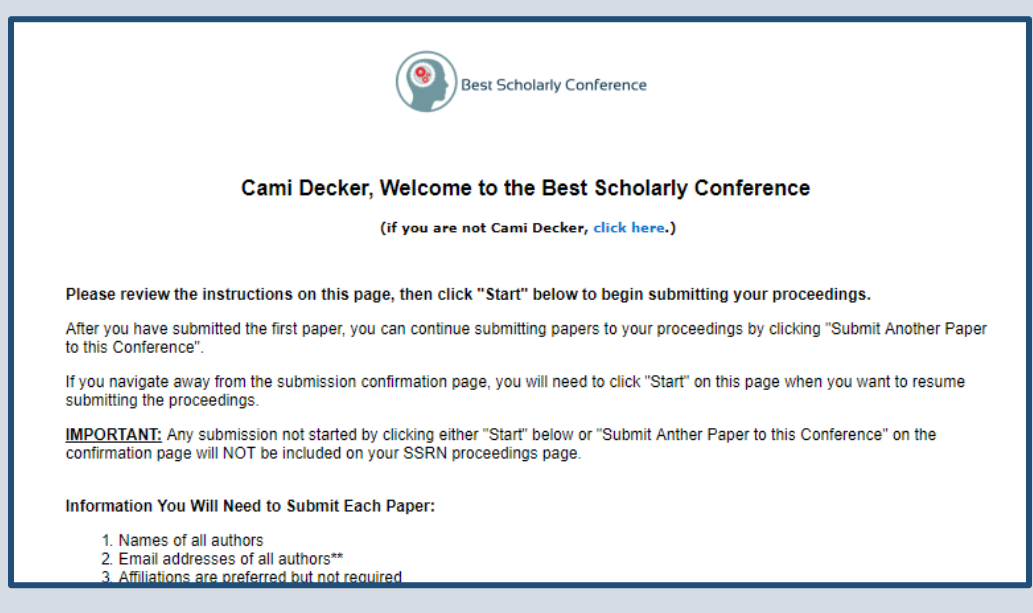

2. **Click "Start"** near the bottom of the submission page. Do not click "Submit a paper" in the SSRN header at the top of the page; this will submit the paper to SSRN but not to your proceedings.

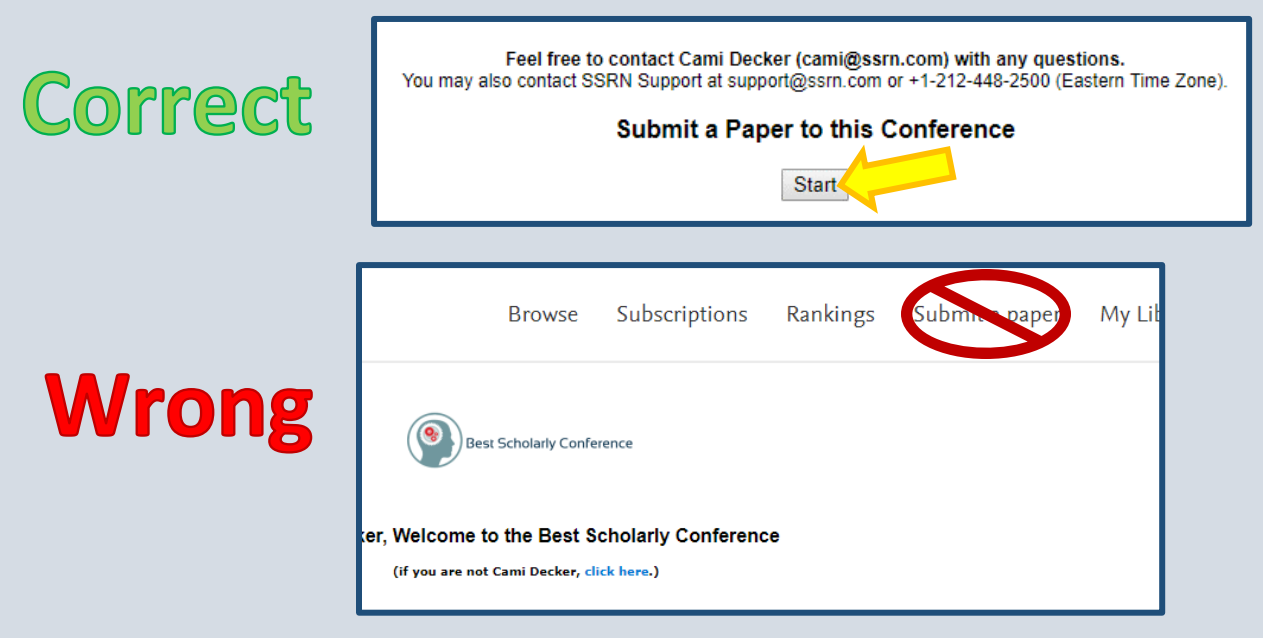

3. Select the option to create a "New Submission". If a paper you want to include in your proceedings has already been submitted to SSRN (e.g. by the author), your SSRN Proceedings Coordinator can add that submission to your proceedings so you do not need to submit a duplicate version of the paper.

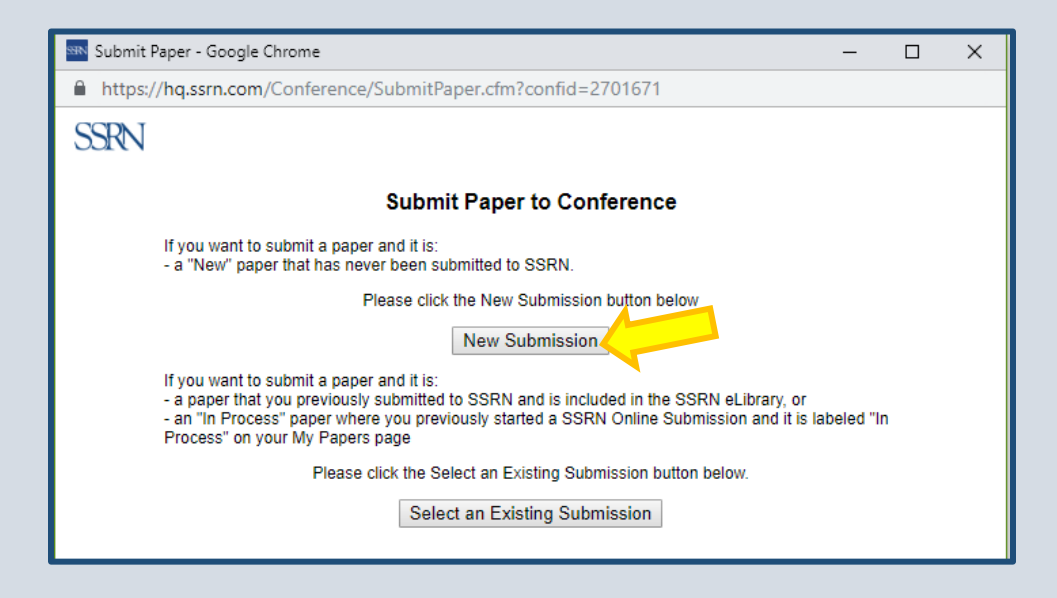

4. **Ensure there is large red text at the top of the submission form** indicating that you are submitting for your conference. If there is no red text, close the form and go back to your dedicated SSRN proceedings submission page and click "Start" again. <u>If there is no red text at the top of the submission form, the submission will not be included in your proceedings.</u>

| Abstract<br>https://ssr          | n.com/abstract=3316232                                                                                                    |  |
|----------------------------------|----------------------------------------------------------------------------------------------------|--|
| Save and                         | Close All Expand All Sections (NEED HELP?)<br>for Editing                                                                                    |  |
| TOU a                            | are submitting to: Best Scholarly Conference                                                                                                 |  |
|                                  | Upload your full text PDF document here >                                                                                                    |  |
| Availabi<br>Do you w<br>Do you w | lity<br>vant to make this paper available in search results? ● Yes ○ No<br>vant this paper to appear on your author profile page? ● Yes ○ No |  |
| Abstract F                       | Preview                                                                                                    |  |
|                                  | [enter Paper Title]                                                                                                    |  |

- 5. **Fill in the submission form** until each item in the Status Checklist on the right side of the form is marked Complete.
  - a. Upload a PDF containing full paper (optional).
  - b. Enter the paper title.
  - c. Add ALL authors to the submission. Click on "Authors" in the Status Checklist to open the Author Search. Search for each author by name or email. If the author is not found, you will be able to add the author to the submission by creating an SSRN account for them. If you have trouble adding an author to a submission, please inform your SSRN Proceedings Coordinator. See further instructions on your dedicated proceedings submission page.
  - d. Enter the paper's abstract. You may also enter keywords or JEL Codes as well (optional).
  - e. Select your proceedings classification in the eClassification area. You may also select other relevant classifications for the paper (optional).
  - f. Click "Submit to SSRN".

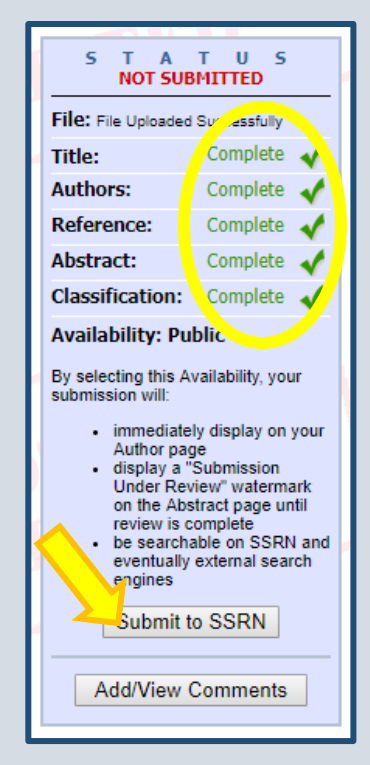

6. When you have successfully submitted a paper, a confirmation page will let you know the submission was received. The author(s) will receive a confirmation email letting them know the paper was submitted to SSRN as part of your proceedings.

To upload another paper to your proceedings, click "Submit Another Paper to this Conference".

To view a list of all your SSRN submissions, click "Go to My Papers". From your My Papers page, you can edit previous submissions if needed.

| YOUR SUBMISSION WAS RECEIVED                                                                                                    |
|----------------------------------------------------------------------------------------------------|
| Your submission has been received. You can review your submission's status on your My Papers page of the SSRN UserHQ. Your abstract is viewable (with a watermark) at: http://ssrn.com/abstract=3313790 To re-visit your paper's abstract page, please save the URL above. This paper's SSRN ID is 3313790.                                                                                                    |
| You elected that your paper be included in the SSRN eLibrary and Publicly Available Now. It will be available with a watermark indicating it is under review by SSRN. After review for completeness by SSRN staff, your paper will be Publicly Available with no watermark. You will receive an email from SSRN staff as soon as your paper has been reviewed by SSRN staff. If you have any questions regarding the submission process email Submit@SSRN.com or call 877-SSRNHELP (877.777.6435). |
| Go To My Papers<br>Submit Another Paper to this Conference                                                                                                    |